# Affiliate Provider Imaging Access Portal

#### Request Access: email KP-SCAL-OnlineAffiliate@kp.org

| (<-) → https://mitipublic.kp.org/viewimages.php ← 1 |                                 |  |  |
|-----------------------------------------------------|---------------------------------|--|--|
| Affiliate Provider Imaging Access Portal            | Click to request access         |  |  |
| Request Access                                      | Password Resets: 1-866-529-0933 |  |  |
| Sian On                                             |                                 |  |  |

Kaiser Permanente providers, affiliates, and medical office staff: Please sign on to gain access to secure features.

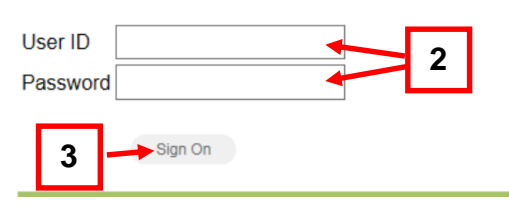

- 1. Type https://mitipublic.kp.org/viewimages.php in the address bar.
- 2. Enter User ID and Password.
- 3. Click Sign On.

| Affiliate Provider Ima                                                       | aging Access Por                                                                  | tal                                                                  |
|------------------------------------------------------------------------------|-----------------------------------------------------------------------------------|----------------------------------------------------------------------|
|                                                                              |                                                                                   |                                                                      |
| Patient Search                                                               |                                                                                   |                                                                      |
| Welcome, <b>Charles and Annal</b><br>This session will expire at <u>11:0</u> | 1:01 AM on <u>Mon Dec 09 2(</u>                                                   | <u>)19</u> .                                                         |
| All patient ident                                                            | tifiers are required.                                                             |                                                                      |
| Patient Last Name                                                            | VALENS                                                                            | _                                                                    |
| Patient First Name                                                           | MISTY                                                                             | <b>⊢</b> 4                                                           |
| Patient Medical Record Number                                                | 00000001234                                                                       |                                                                      |
| 5                                                                            | Search                                                                            | Clear<br>Expire in 5 minutes after                                   |
|                                                                              | View Patient Imaging Studies                                                      | the initial logged in.                                               |
| <u>NOTE</u> - the "View" button above is tir<br>The link will                | ne-limited in nature and will exp<br>expire at <u>10:47:02 AM</u> on <u>Mon D</u> | ire <u>5 minutes</u> after it was generated.<br><u>lec 09 2019</u> . |
| Sign Out                                                                     | Change Password                                                                   |                                                                      |

- 4. Enter Exact Last Name, Exact First Name and Exact Medical Record Number that exist in Kaiser Permanente's Systems.
- 5. Click **Search**. Carestream Vue Motion website launches with the Patient's Studies.

For MITI Support: 866-529-0933

#### Updated 08/27/20 by the MITI Training Team

Created by Systems Solutions & Deployment © 2020 Southern California Permanente Medical Group

## KAISER PERMANENTE®

1 of 2

## **Carestream Vue Motion**

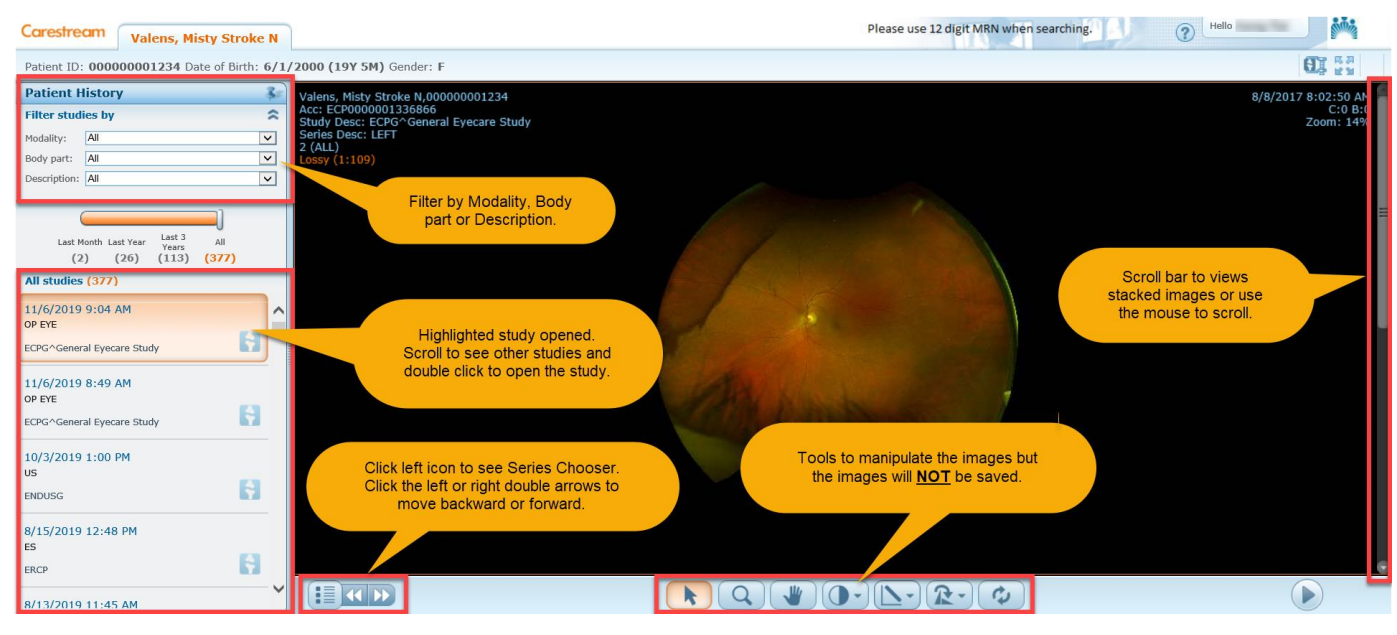

**Note: CareStream Vue Motion** is supposed to automatically open up in a separate tab (that way the "View" button doesn't need to be clicked); HOWEVER, if the user's browser has automatic popup/redirection blocked, then **CareStream Vue Motion** will NOT automatically open as intended. The user has to either disable the blocking altogether in the browser settings, or they need to acknowledge the browser message that a pop-up has been blocked and allow for **CareStream Vue Motion** to load (many browsers will allow you to "save" the override for a given page when you do this, and users are free to choose that option).

In any case, the user can always click on the "View" button to manually launch the **CareStream Vue Motion** tab/window.

For MITI Support: 866-529-0933

#### Updated 08/27/20 by the MITI Training Team

Created by Systems Solutions & Deployment © 2020 Southern California Permanente Medical Group

### KAISER PERMANENTE®

2 of 2